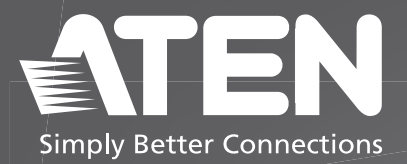

# UC232A / UC232A1 / UC232AF

USB to RS-232 Adapter Quick Start Guide

© Copyright 2024 ATEN<sup>®</sup> International Co. Ltd.

ATEN and the ATEN logo are registered trademarks of ATEN International Co., Ltd. All rights reserved. All other trademarks are the property of their respective owners.

Released: 03/2024

# Package Contents

1 UC232A / UC232A1 / UC232AF USB to RS-232 Adapter 1 user instructions

# Contents

| English    | 3  |
|------------|----|
| Français   | 4  |
| Deutsch    | 5  |
| Español    | 6  |
| Italiano — | 7  |
| Русский    | 8  |
| Українська | 9  |
| Português  | 10 |
| Türkçe     | 11 |
| Polski     | 12 |
| Română     | 13 |
| 日本語        | 14 |
| 한국어        | 15 |
| 简体中文       | 16 |
| 繁體中文       | 17 |

# Scan for more information

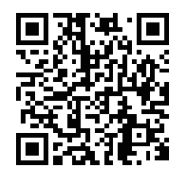

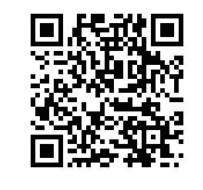

UC232A Product Page

UC232A1 Product Page

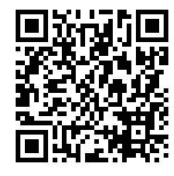

UC232AF Product Page

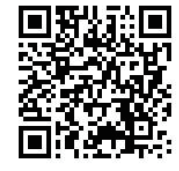

User Manual

#### Support and Documentation Notice

All information, documentation, firmware, software utilities, and specifications contained in this package are subject to change without prior notification by the manufacturer.

To reduce the environmental impact of our products, ATEN documentation and software can be found online at : http://www.aten.com/download/

Technical Support www.aten.com/support

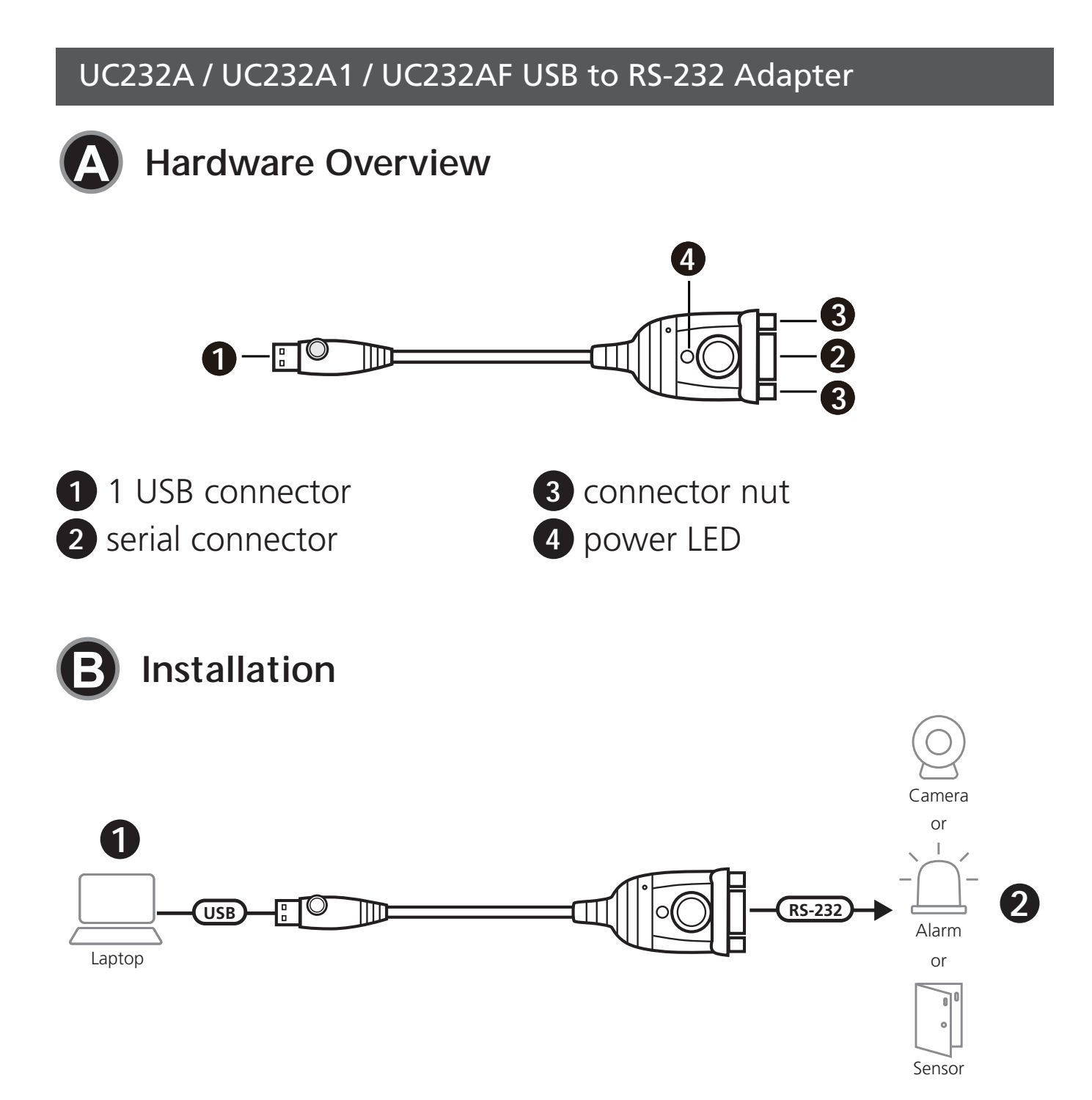

To install the UC232A / UC232A1 / UC232AF, do the following:

1 Connect the USB connector to the computer and allow the drivers to install.

**Note:** If you are using an older computer that doesn't contain the drivers for this device, please go to our website to download the UC232A / UC232A1 / UC232AF drivers and install them before setting up the hardware.

2

2 Plug the RS-232 connector to a serial device.

Power on the serial devices.

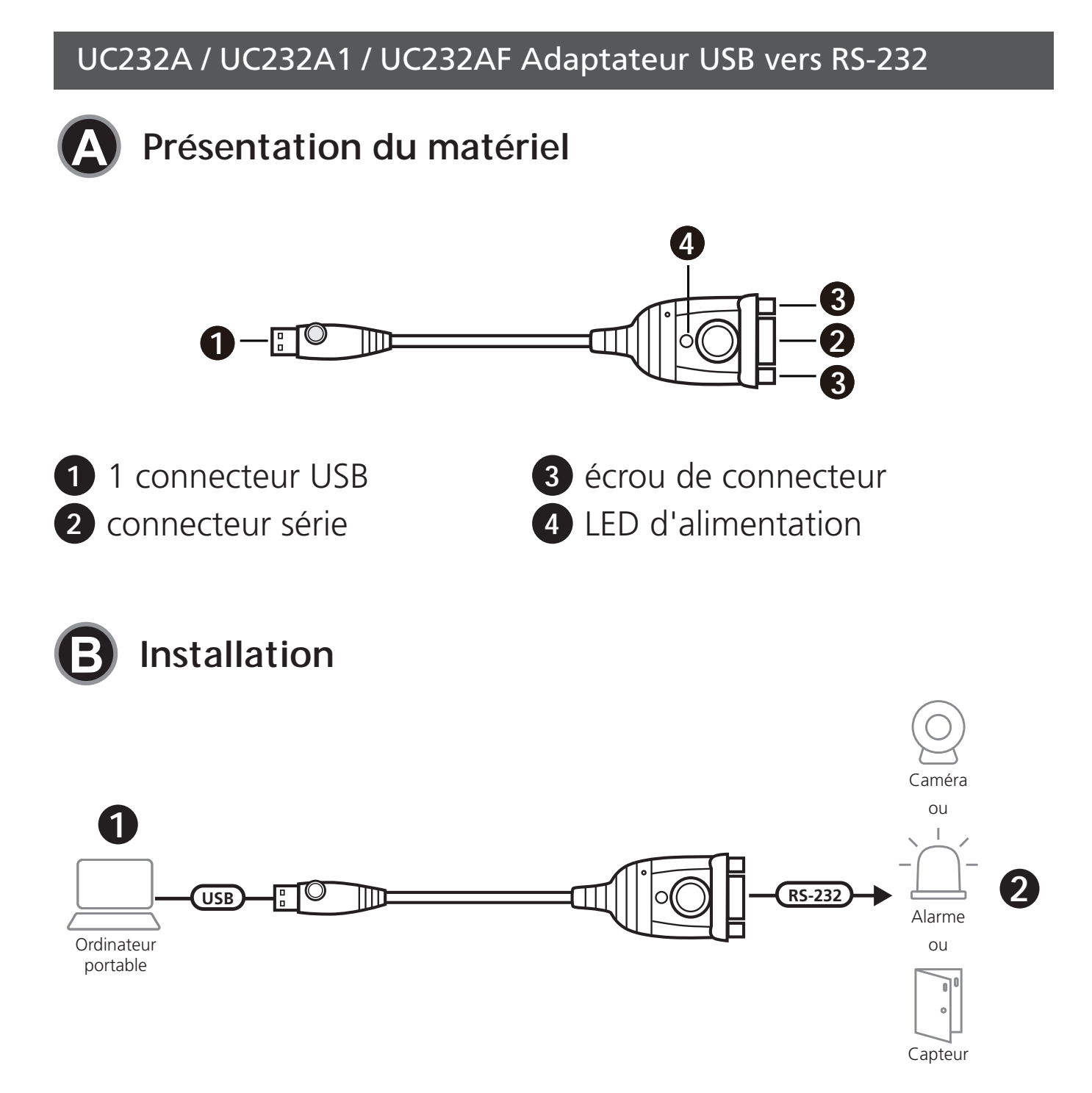

Pour installer l'UC232A / UC232A1 / UC232AF, procédez comme suit :

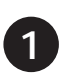

1 Connectez le connecteur USB à l'ordinateur et laissez les pilotes s'installer.

**Remarque**: Si vous utilisez un ordinateur plus ancien qui ne contient pas les pilotes pour cet appareil, veuillez vous rendre sur notre site Web pour télécharger les pilotes de l'UC232A / UC232A1 / UC232AF et les installer avant de configurer le matériel.

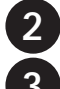

Branchez le connecteur RS-232 à un appareil série.

3 Allumez les appareils série.

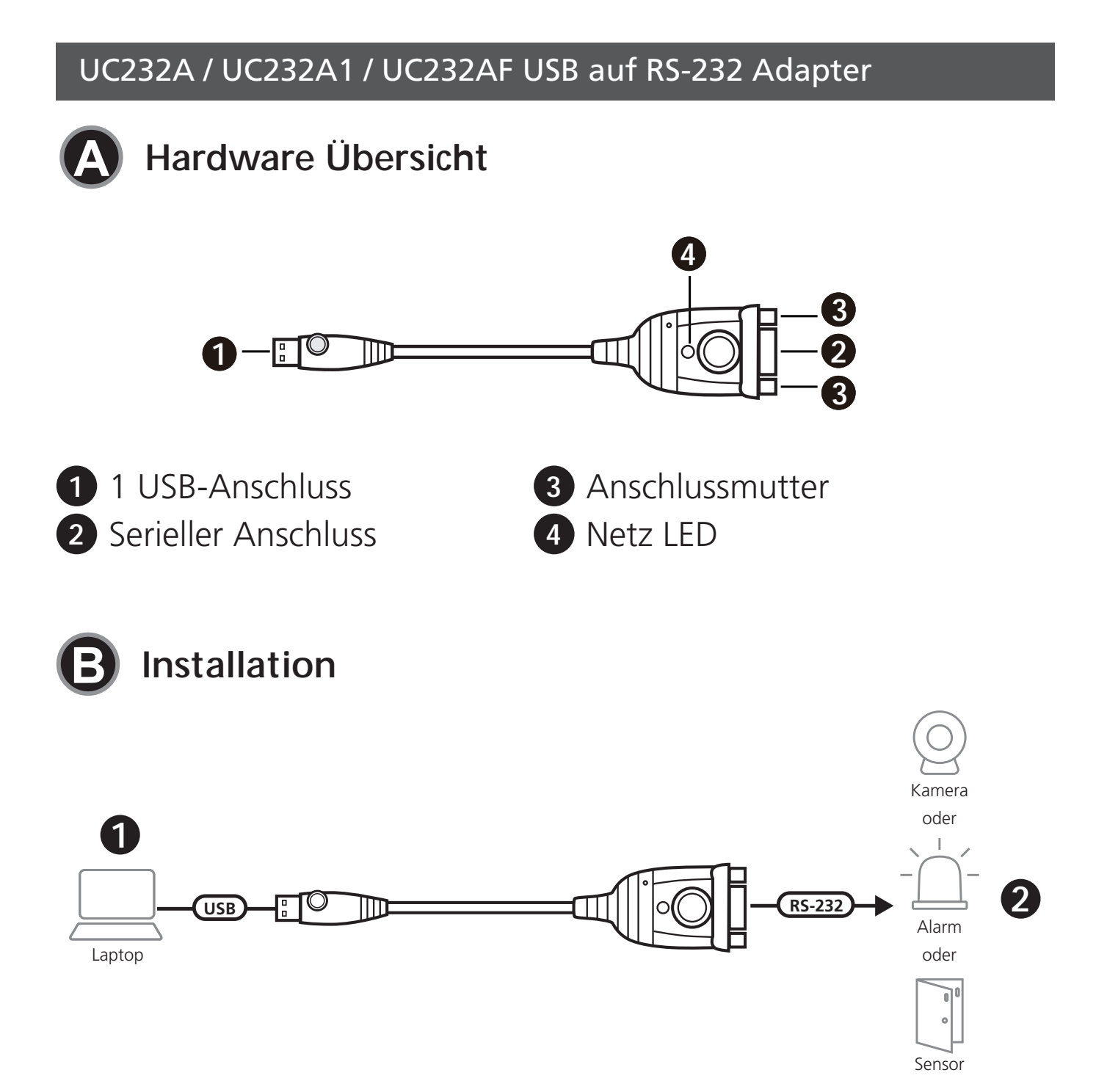

Gehen Sie wie folgt vor, um den UC232A / UC232A1 / UC232AF zu installieren:

1 Verbinden Sie den USB-C Anschluss mit dem Computer und lassen Sie die Treiber installieren.

Hinweis: Wenn Sie einen älteren Computer verwenden, auf dem die Treiber für dieses Gerät nicht installiert sind, laden Sie bitte die Treiber für UC232A / UC232A1 / UC232AF von unserer Webseite herunter und installieren Sie diese, bevor Sie die Hardware installieren.

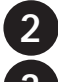

Schließen Sie den RS-232 Stecker an ein serielles Gerät an.

3 Schalten Sie die seriellen Geräte ein.

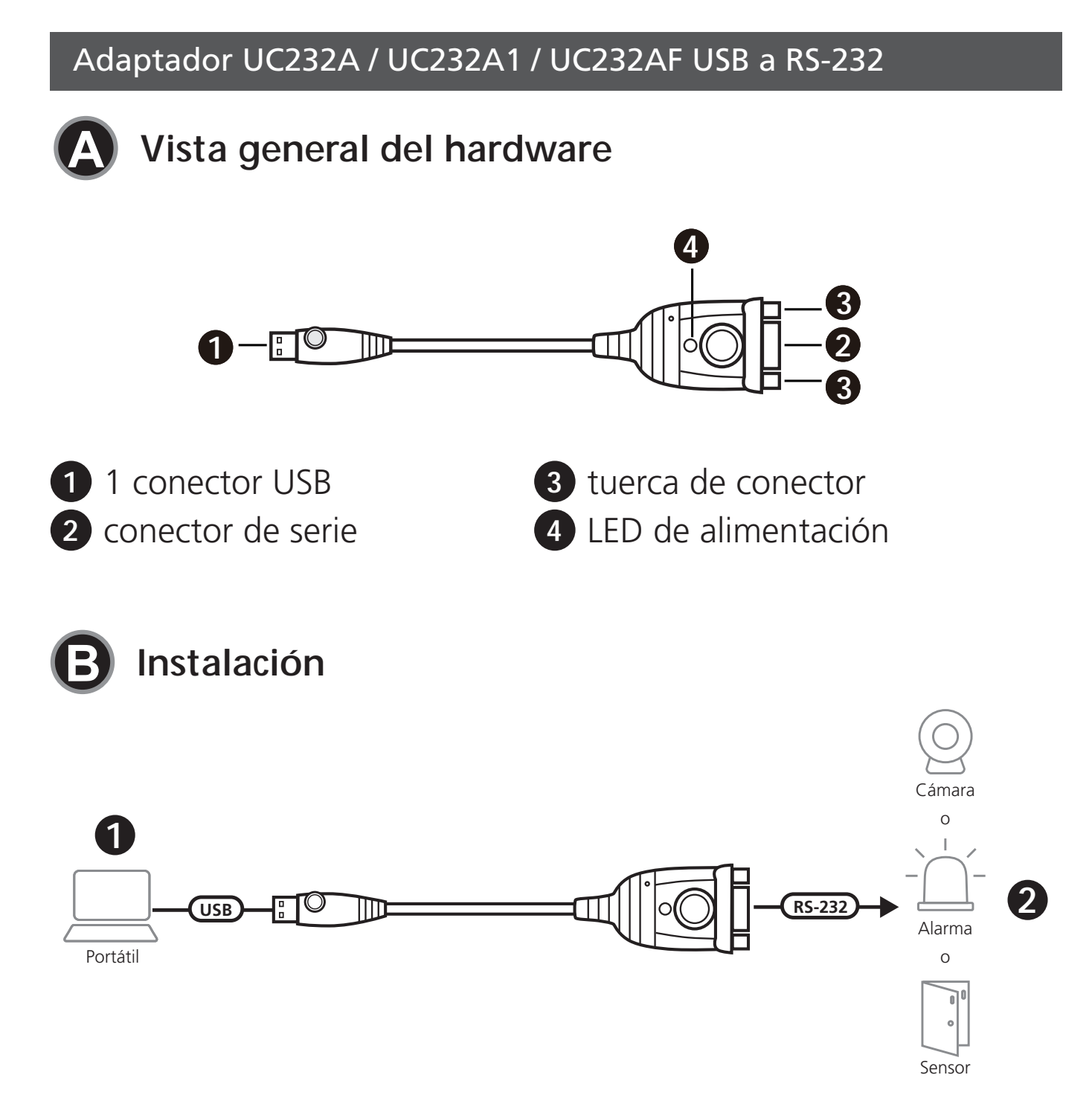

Para instalar UC232A / UC232A1 / UC232AF, haga lo siguiente:

1 Conecte el conector USB al ordenador y permita la instalación de los controladores.

Nota: Si está utilizando un ordenador antiguo que no contiene los controladores para este dispositivo, visite nuestro sitio web para descargar los controladores UC232A / UC232A1 / UC232AF e instalarlos antes de configurar el hardware.

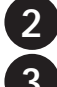

Conecte el conector RS-232 a un dispositivo de serie.

Encienda los dispositivos de serie.

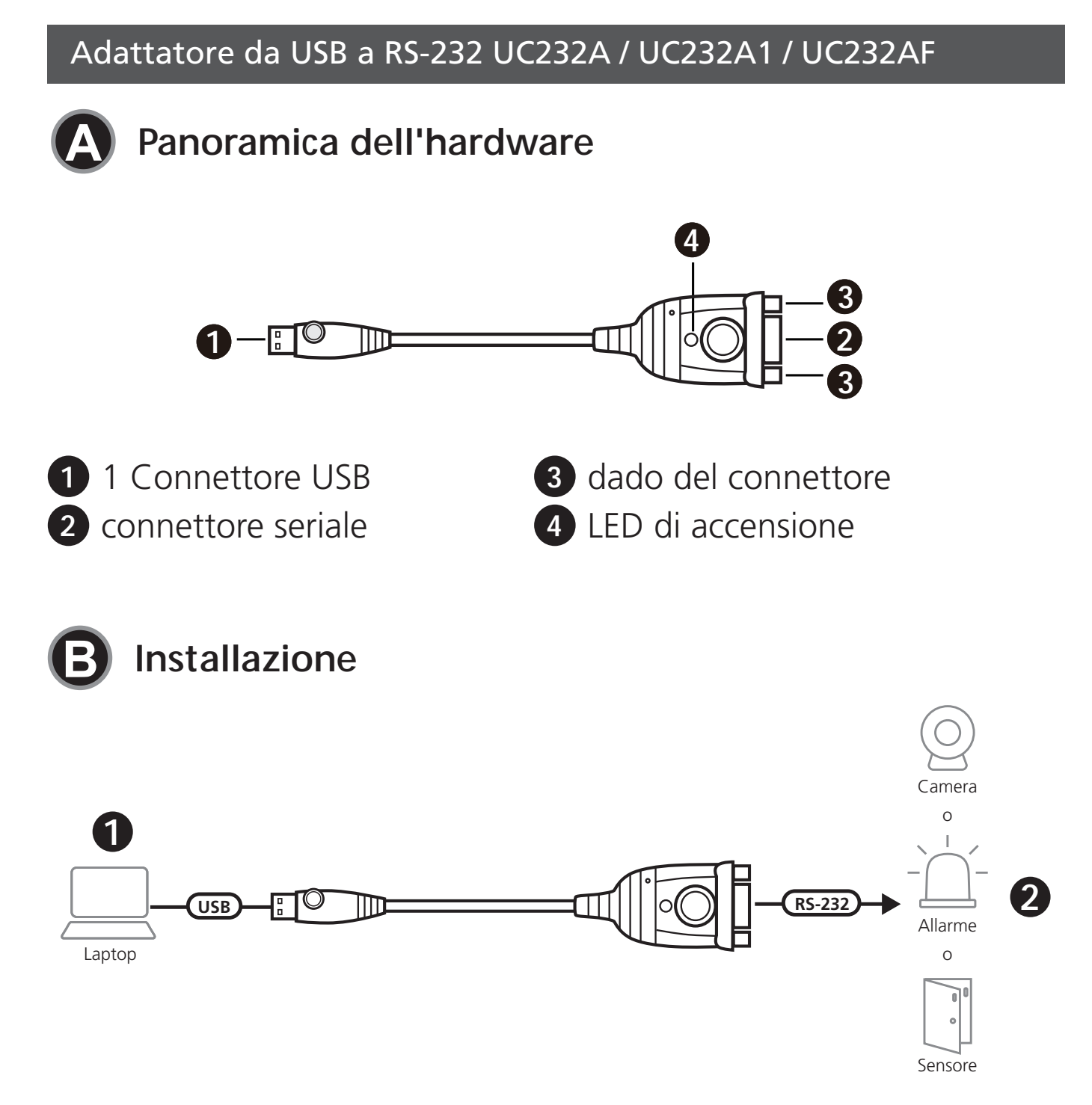

Per installare l'unità UC232A / UC232A1 / UC232AF procedere come segue:

1 Collegare il connettore USB computer e lasciare che i driver vengano installati.

Nota: Se si usa un computer più vecchio che non ha i driver per questo dispositivo, andare sul nostro sito per scaricare i driver UC232A / UC232A1 / UC232AF e installarli prima di impostare il hardware.

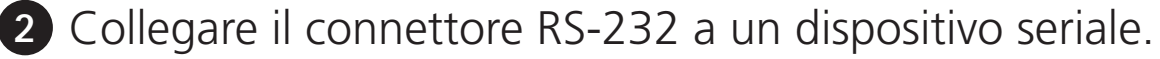

3 Accendere i dispositivi seriali.

## UC232A / UC232A1 / UC232AF. Адаптер «USB—RS-232»

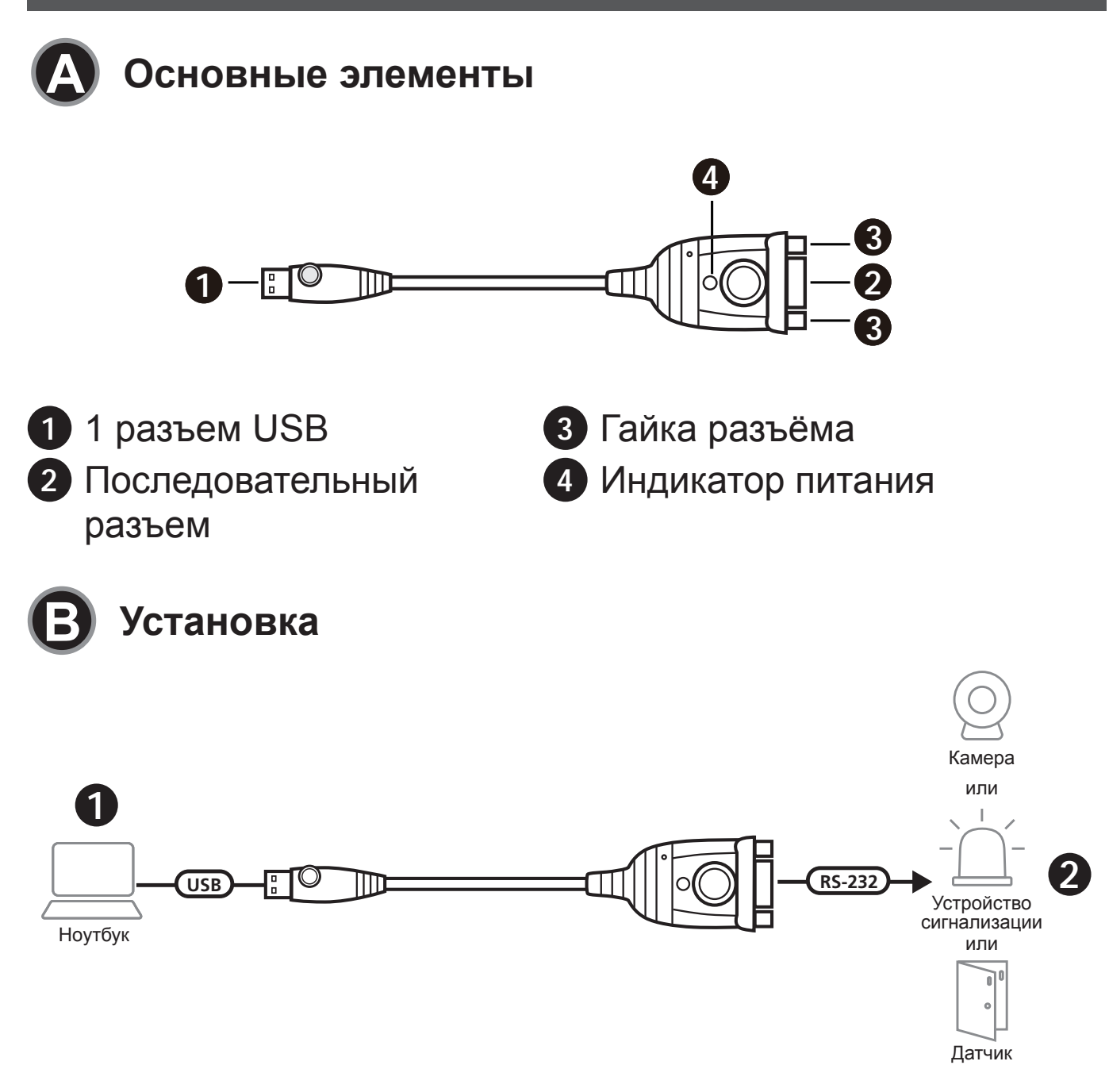

Для установки адаптера UC232A / UC232A1 / UC232AF выполните следующие действия:

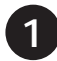

1 Подключите разъем USB к компьютеру и дождитесь установки драйверов.

Примечание: Если у вас старый компьютер, не имеющий драйверов для этого устройства, загрузите драйверы UC232A / UC232A1 / UC232AF с нашего сайта, установите их на компьютер и выполните настройку оборудования.

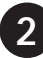

2 Подсоедините разъем RS-232 к последовательному устройству.

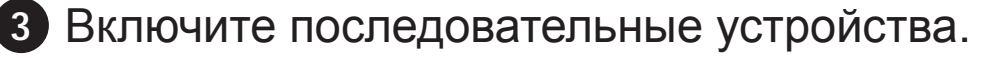

## Адаптер UC232A / UC232A1 / UC232AF USB – RS-232

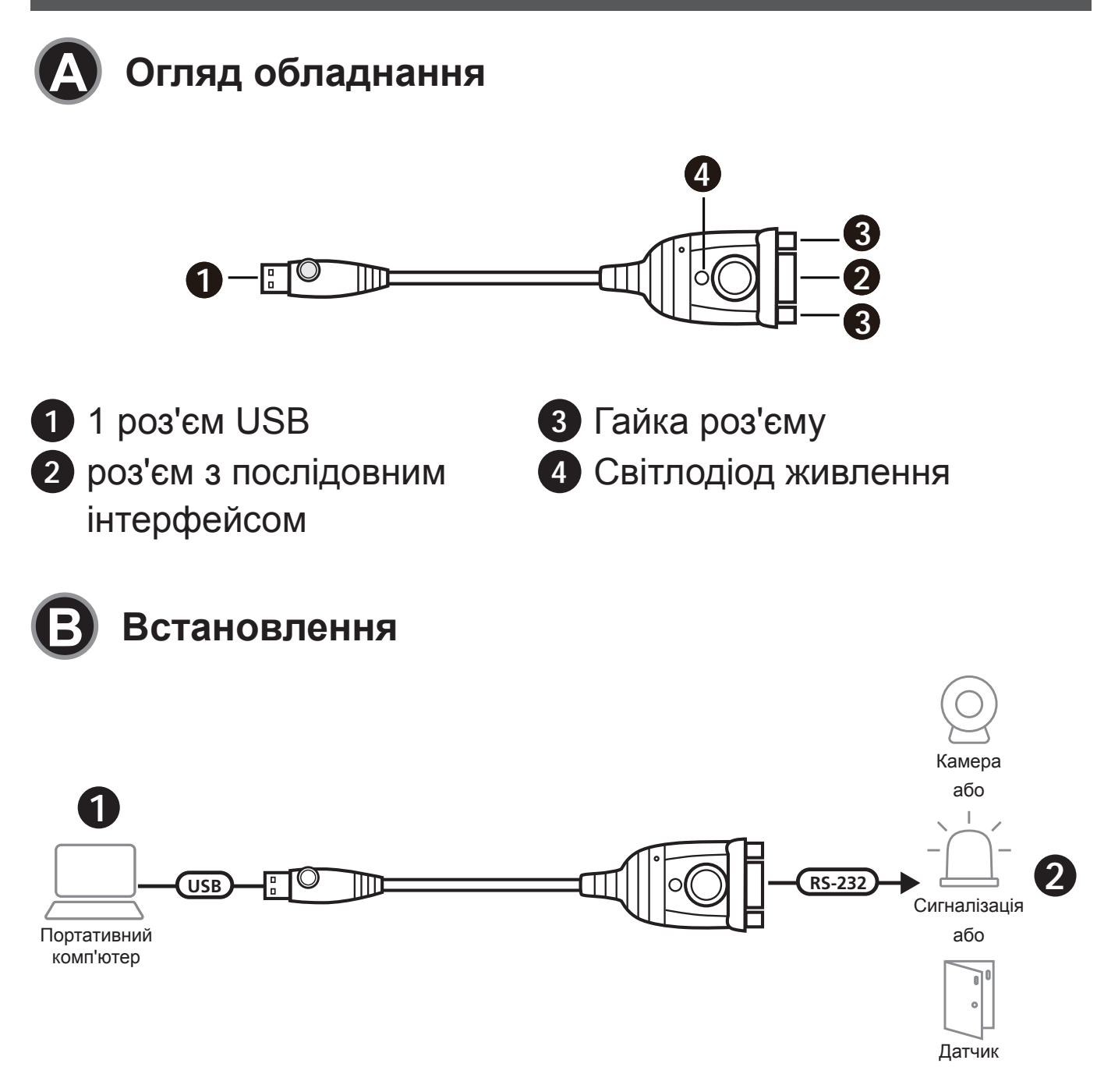

Для встановлення UC232A / UC232A1 / UC232AF виконайте наступне:

 Під'єднайте роз'єм USB до комп'ютера і дозвольте встановитися драйверам.

Примітка: Якщо ви використовуєте більш старий комп'ютер, який не містить драйверів для цього пристрою, перейдіть на наш вебсайт, щоб завантажити драйвери UC232A / UC232A1 / UC232AF та встановити їх перед налаштуванням обладнання.

2 Вставте роз'єм RS-232 у пристрій з послідовним інтерфейсом.

Увімкніть пристрої з послідовним інтерфейсом.

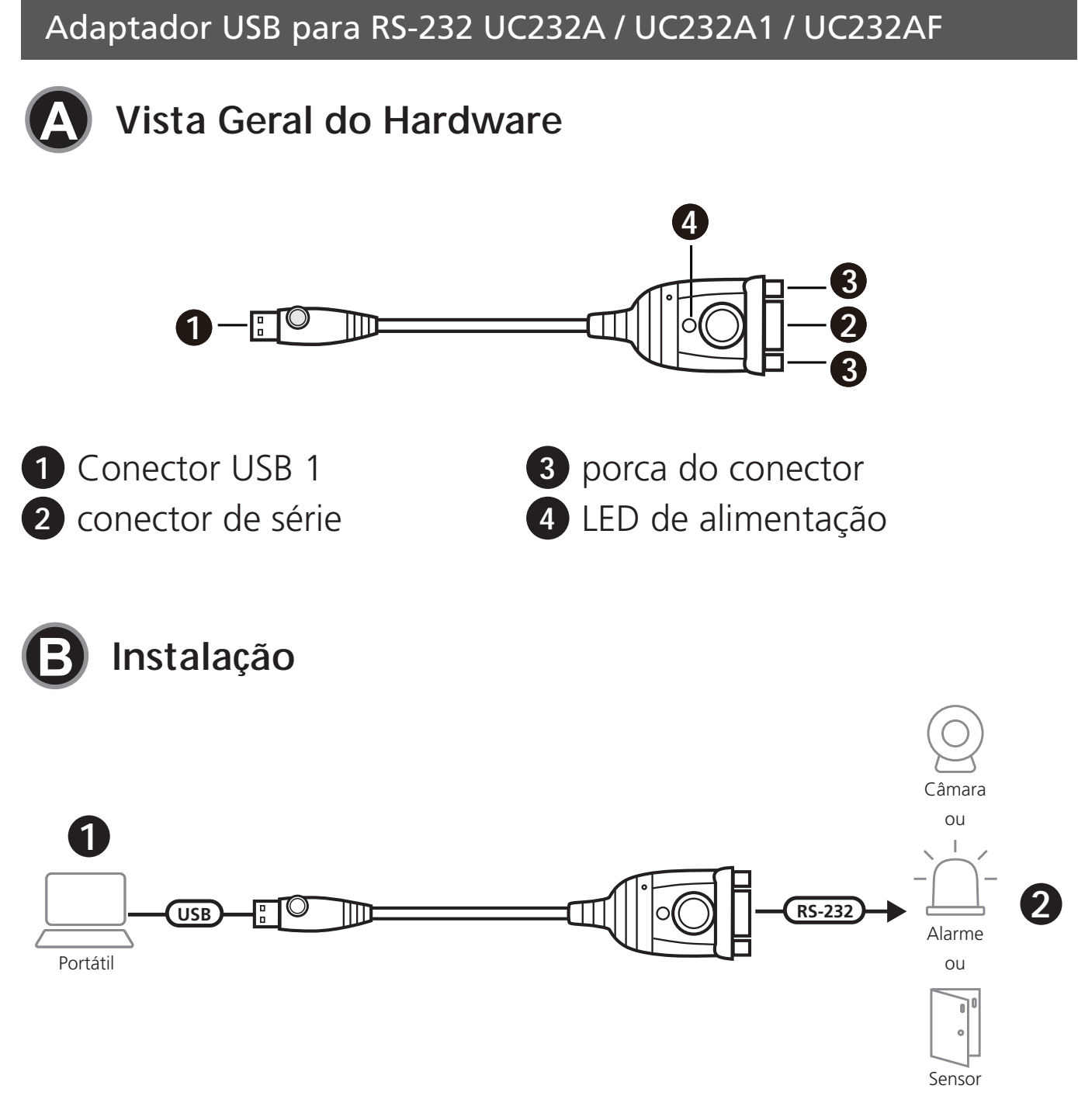

Siga o seguinte para instalar UC232A / UC232A1 / UC232AF:

1 Ligue o conector USB ao computador e permita que os drivers instalem.

Nota: Se está a usar um computador antigo que não contém os drivers para este dispositivo, vá ao nosso website para transferir os drivers UC232A / UC232A1 / UC232AF e instalá-los antes de definir o hardware.

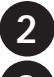

Ligue o conector RS-232 a um dispositivo de série.

3 Ligue os dispositivos de série.

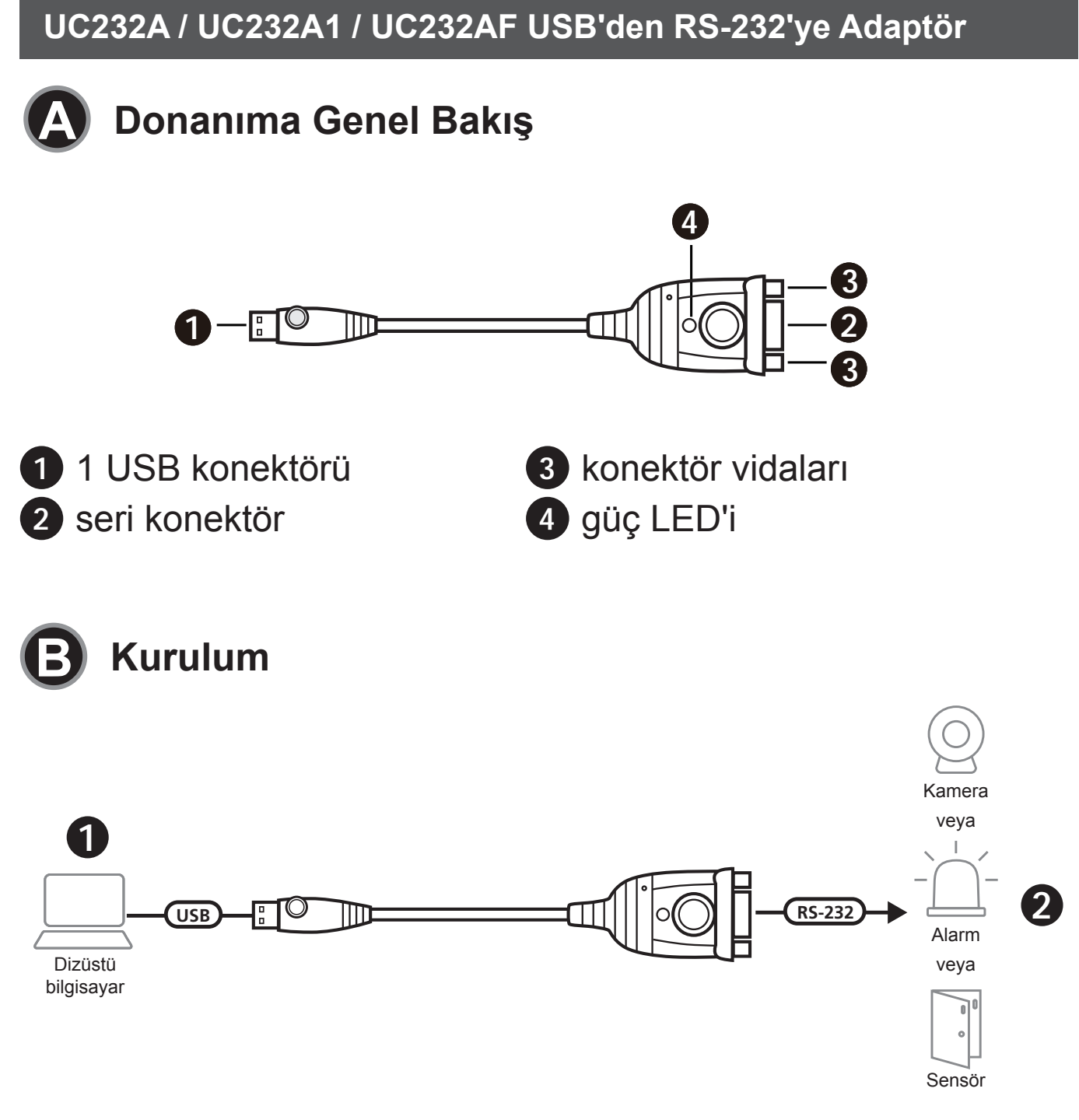

UC232A / UC232A1 / UC232AF kurulumu için şunları yapın:

1 USB konektörünü bilgisayara bağlayın ve sürücünün yüklenmesine izin verin.

Not: Bu cihaz için sürücülerin bulunmadığı eski bir bilgisayar kullanıyorsanız lütfen internet sitemize girip UC232A / UC232A1 / UC232AF sürücülerini indirip ve donanımı takmadan önce kurun.

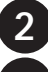

RS-232 konektörünün bir seri cihaza takın.

Seri cihazların gücünü açın.

Przejściówka UC232A / UC232A1 / UC232AF USB na RS-232

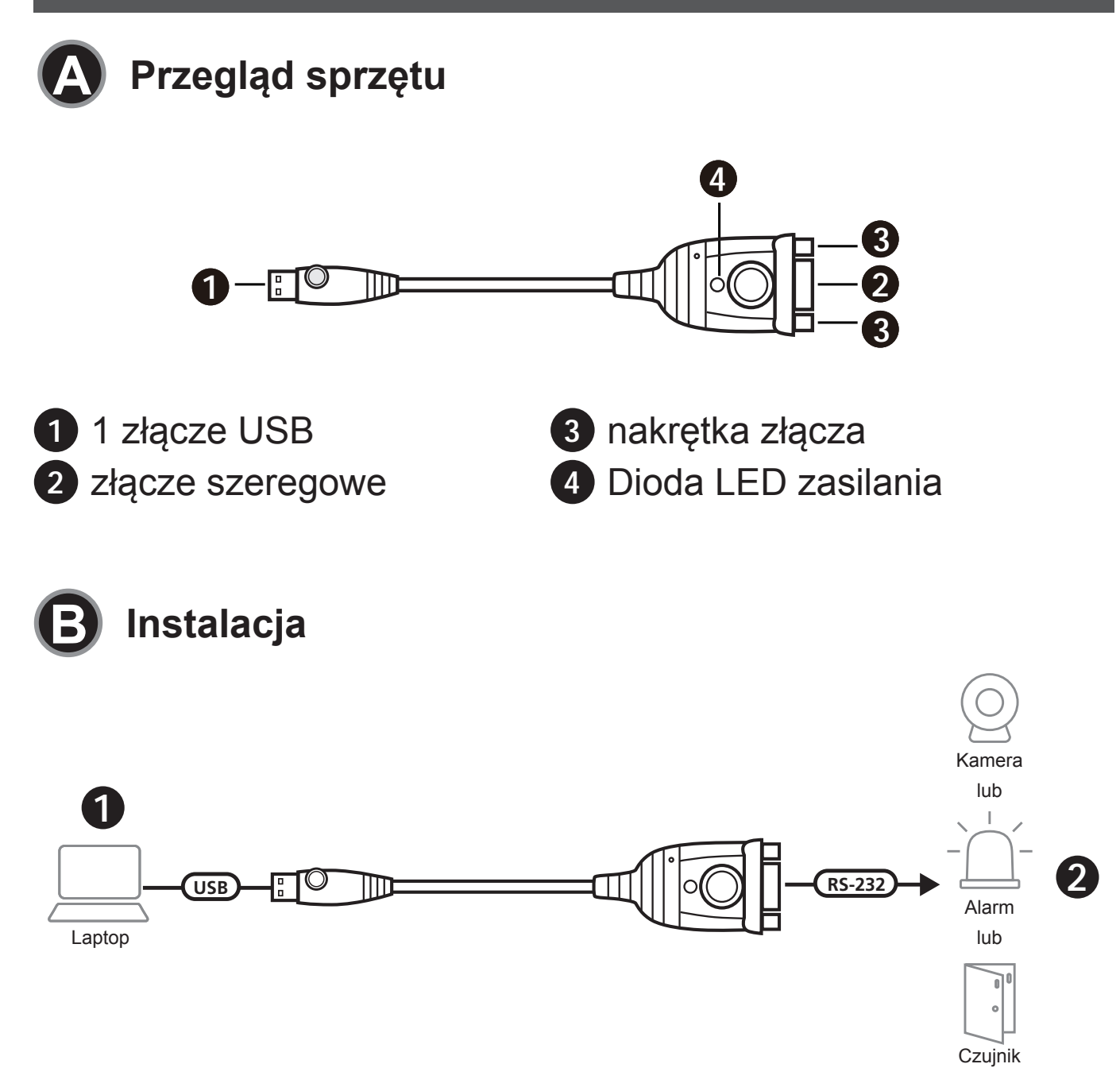

Aby zainstalować UC232A / UC232A1 / UC232AF, należy:

1 Podłączyć złącze USB do komputera i zezwolić na instalację sterowników.

Uwaga: W razie korzystania ze starszego komputera, który nie zawiera sterowników dla tego urządzenia, należy przejść na naszą stronę inernetowa, aby pobrać sterowniki UC232A / UC232A1 / UC232AF i zainstalować je przed skonfigurowaniem sprzętu.

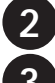

Podłączyć złącze RS-232 do urządzenia szeregowego.

Włączyć urządzenia szeregowe.

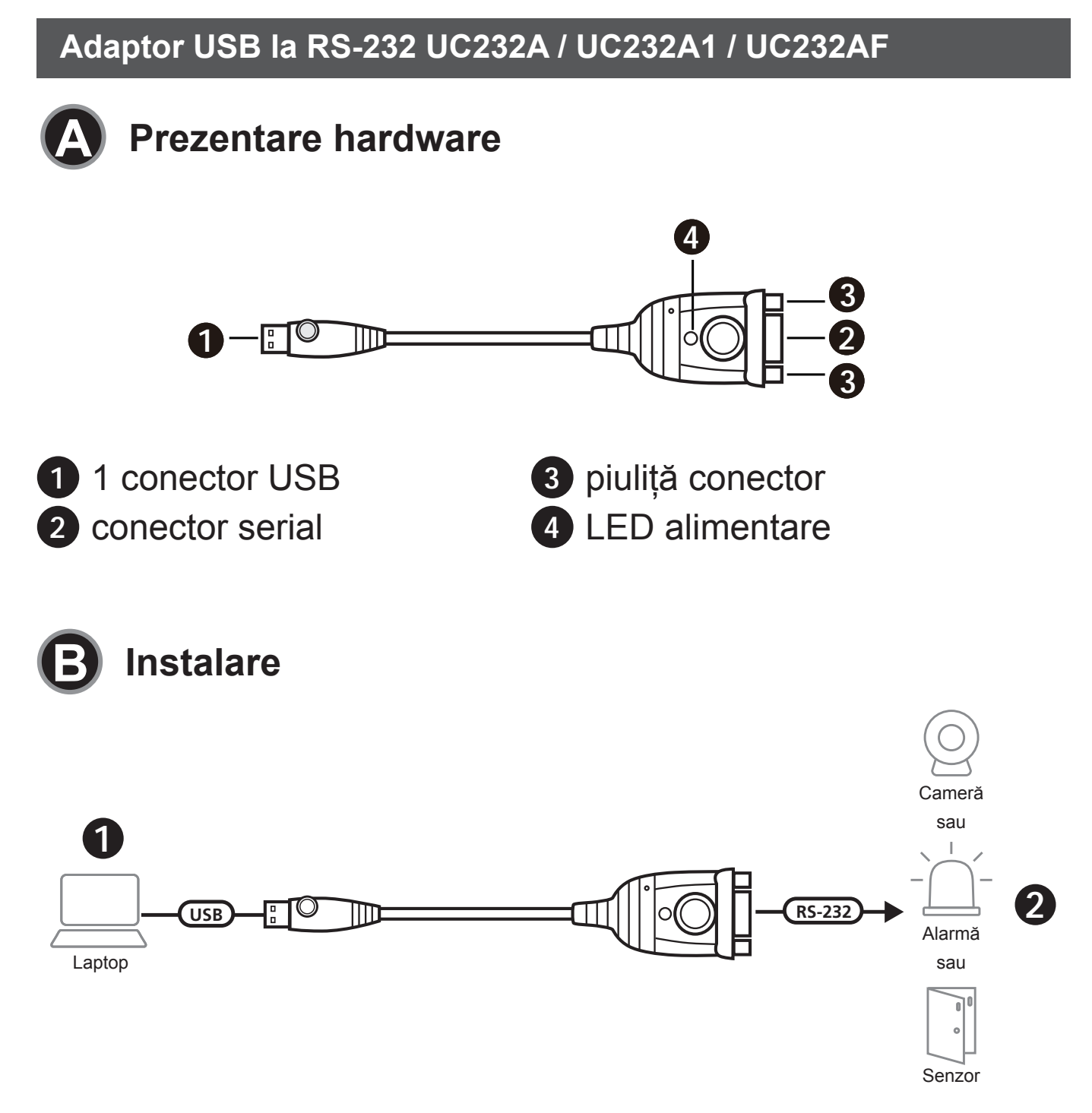

Pentru a instala UC232A / UC232A1 / UC232AF, întreprindeți următorii pași:

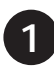

1 Conectați conectorul USB la computer și lăsați să se instaleze driverele.

Notă: În cazul în care utilizați un computer mai vechi care nu are drivere pentru acest dispozitiv, accesați site-ul nostru pentru a descărca driverele pentru UC232A / UC232A1 / UC232AF și instalați-le înainte de a configura hardware-ul.

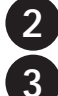

Conectați conectorul RS-232 la un dispozitiv serial.

3 Porniți dispozitivele seriale.

UC232A / UC232A1 / UC232AF USB - RS-232 アダプター

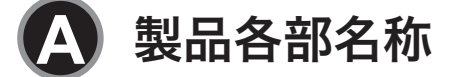

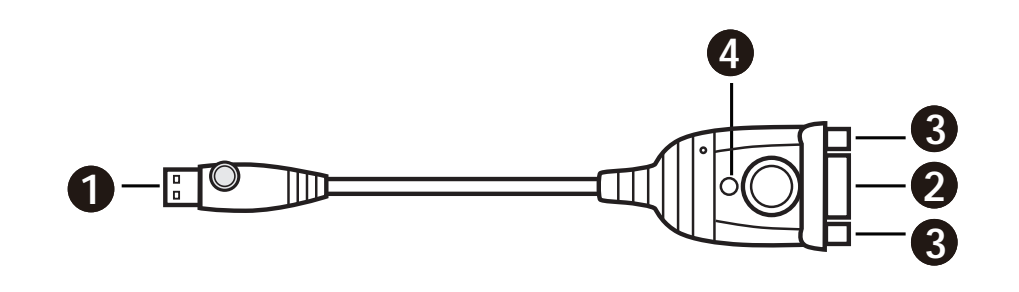

1 USB コネクター
 3 コネクターナット
 2 シリアルコネクター
 4 電源 LED

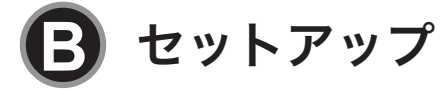

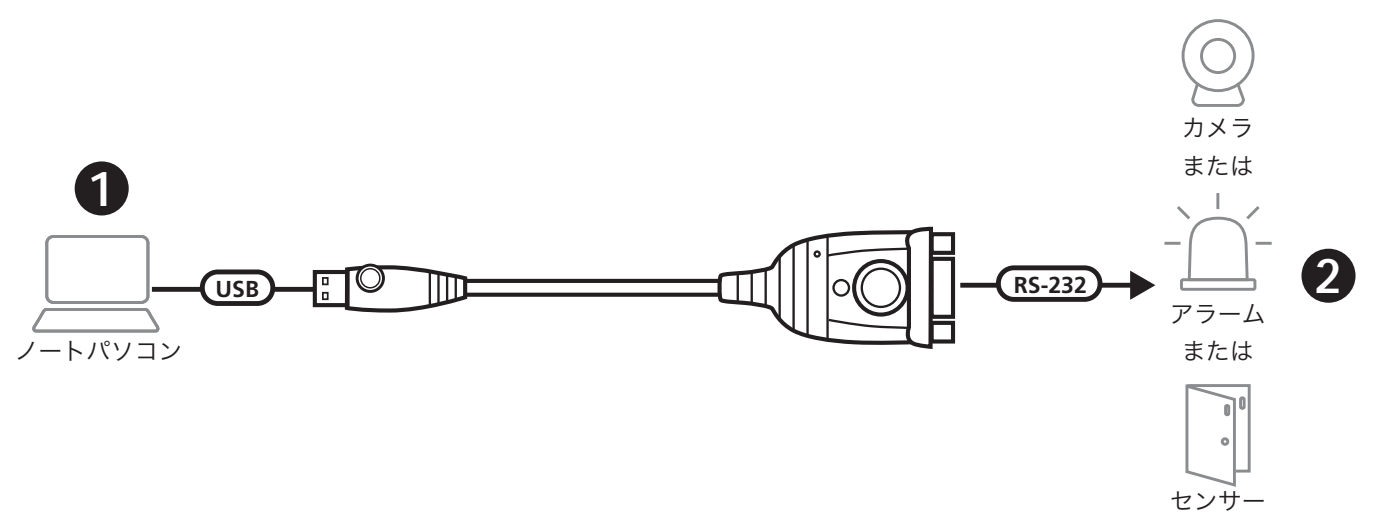

UC232A / UC232A1 / UC232AF は、次にしたがって設置してくだ さい。

 USB コネクターをコンピューターに接続し、ドライバをイン ストールしてください。

**注意:**このデバイス用のドライバを搭載していない古いコンピューター をご利用の場合、当社ウェブサイトから UC232A / UC232A1 / UC232AF 用ドライバをダウンロードし、それらをインストールしてからハードウ ェアをセットアップしてください。

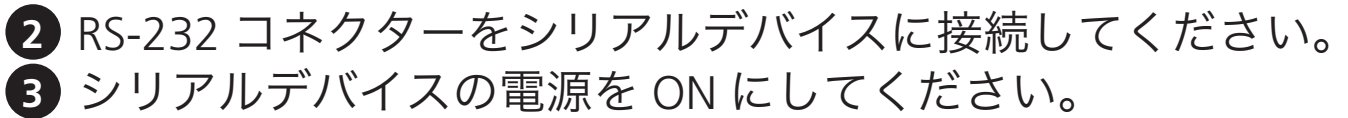

UC232A / UC232A1 / UC232AF USB to RS-232 어댑터

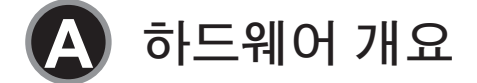

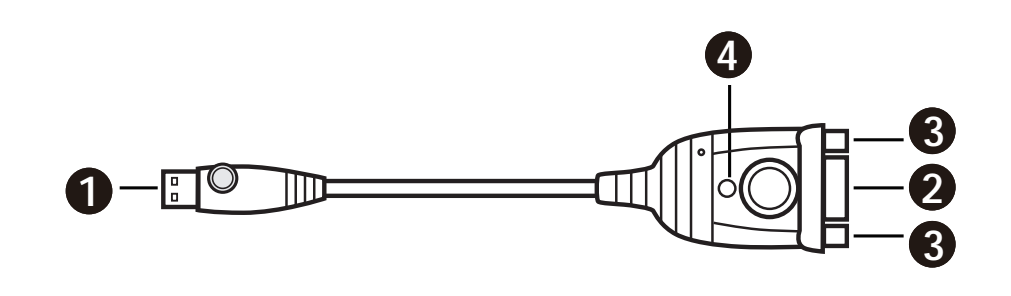

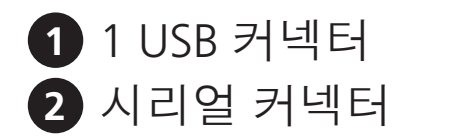

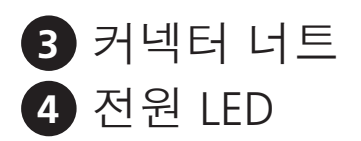

B 설치

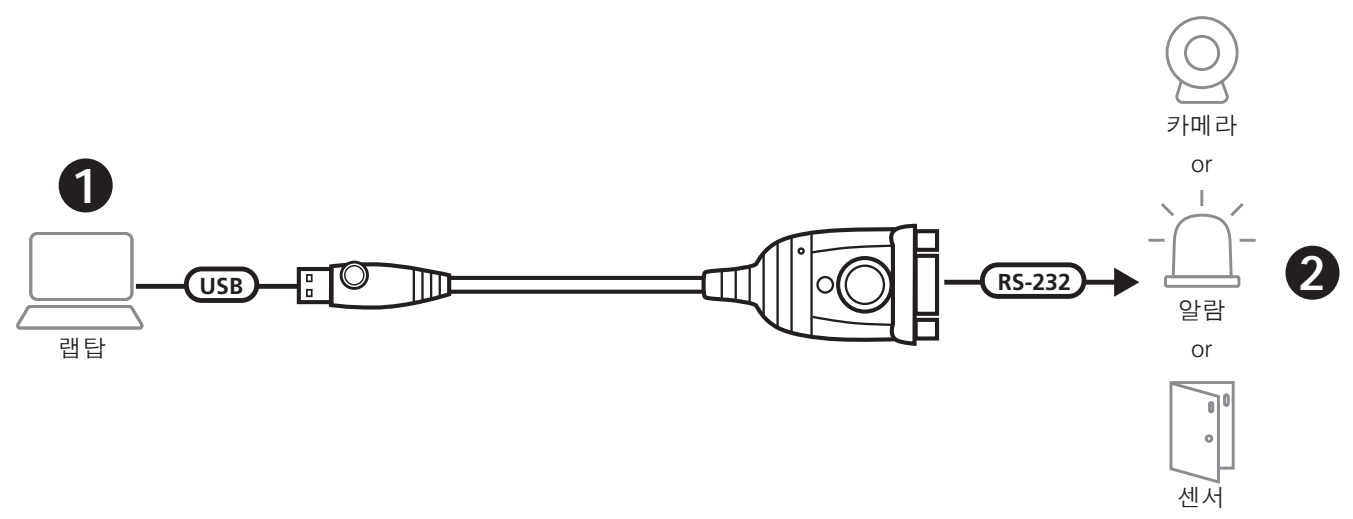

아래를 참고하여 UC232A / UC232A1 / UC232AF 를 설치합니다.

1 USB 커넥터를 컴퓨터에 연결하고 드라이버가 설치되도록 허용 합니다.

참고:이 장치용 드라이버가 포함되지 않은 구형 컴퓨터를 사용하는 경우 하드웨어를 설정하기 전에 당사 웹사이트로 이동하여 UC232A / UC232A1 / UC232AF 드라이버를 다운로드하고 설치합니다.

- 2 RS-232 커넥터를 시리얼 장치에 연결합니다.
- 3 시리얼 장치 전원을 켭니다.

## UC232A/UC232A1/UC232AF USB 转 RS-232 适配器

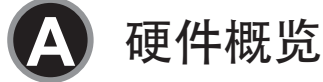

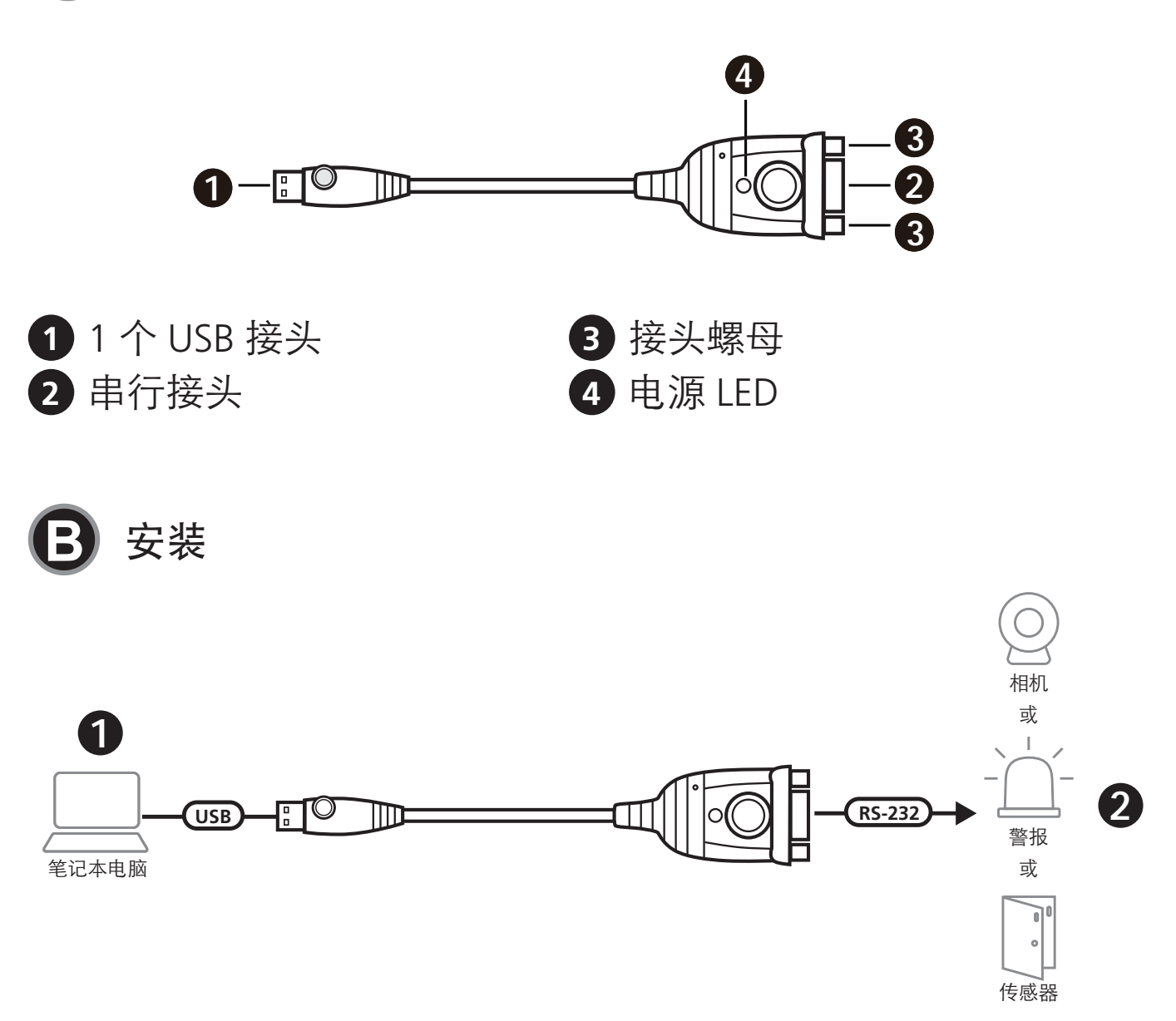

若要安装 UC232A/UC232A1/UC232AF,请执行以下操作:

1 将 USB 接头连接到电脑,并允许安装驱动程序。 注意:如果您使用的是不包含此设备驱动程序的旧电脑,那么在设置硬件 之前,请前往我们的网站下载 UC232A/UC232A1/UC232AF 驱动程序并进 行安装。

- 2 将 RS-232 接头插入串行设备。
- 3 启动串行设备的电源。

## UC232A / UC232A1 / UC232AF USB 轉 RS-232 轉換器

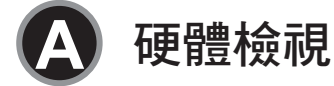

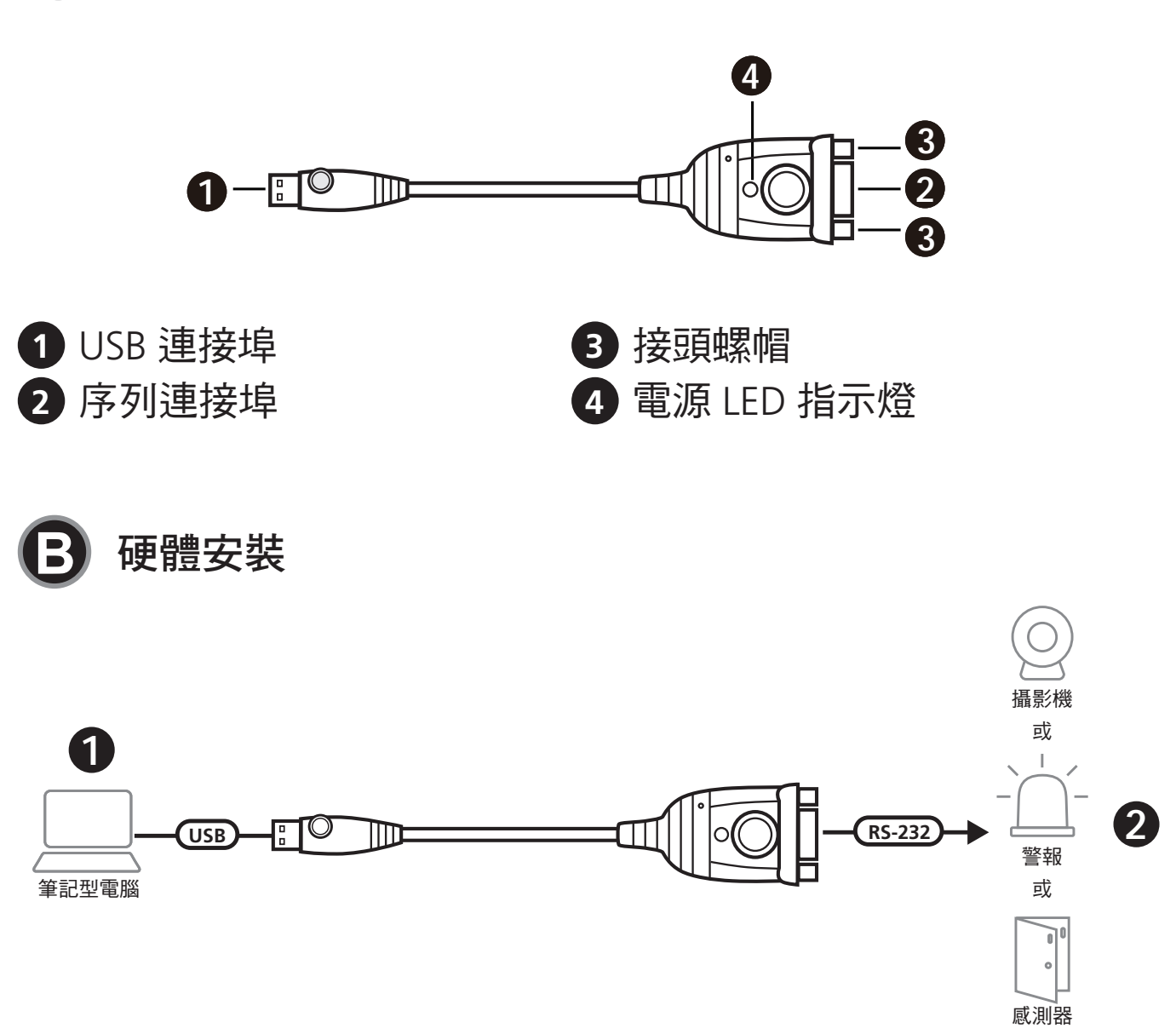

若要安裝 UC232A / UC232A1 / UC232AF, 請執行以下操作:

- 將 USB 連接埠連接到電腦,並安裝驅動程式。
  注意:如果您使用的是不含此設備驅動程式的舊電腦,在設置硬體之前, 請前往 ATEN 網站下載並安裝 UC232A / UC232A1 / UC232AF 驅動程式。
   將 RS-232 接頭插入序列設備。
   的動序列設備。
- 3 啟動序列設備的電源。